#### Job Aid: UCPath Navigation

| Where do I … ?                                                                                                    | Navigation Path                                                                                                    |
|----------------------------------------------------------------------------------------------------|----------------------------------------------------------------------------------------------------|
| Basics and Navigation                                                                                                    |                                                                                                    |
| View the status of a template transaction within Approval Workflow Engine (AWE)                                                                                                    | PeopleSoft Menu > UC Customizations > UC Extensions > SS Smart HR Transactions                                                                                                    |
| View the status of Smart HR Template transactions that have<br>completed the approval workflow (AWE) and are either awaiting<br>to be processed or have already been processed by UCPath<br>Center WFA Production | PeopleSoft Menu > Workforce Administration > Smart HR Template > Transaction Status                                                                                                    |
| Add an ad hoc approver or reviewer to a transaction's approval workflow<br>Note: Requires AWE approver access.                                                                                                    | To open a transaction that is pending approval, navigate to your <b>Worklist</b> in UCPath and click the appropriate transaction link <i>or</i><br>Click the transaction link in the system-generated email notification |
| Approve a UCPath transaction<br><b>Note:</b> Requires AWE approver access                                                                                                    | To open a transaction that is pending approval, navigate to your Worklist in UCPath and click the appropriate transaction link <i>or</i> Click the transaction link in the system-generated email notification           |
| Create a delegation request<br><b>Note:</b> Requires AWE approver access.                                                                                                    | PeopleSoft Menu > HCM Home > Self Service > Manage Delegation                                                                                                    |
| Reassign a pending transaction to another user <b>Note:</b> Requires AWE approver access.                                                                                                    | To open a transaction that is pending approval, navigate to your <b>Worklist</b> in UCPath and click the appropriate transaction link <i>or</i> Click the transaction link in the system-generated email notification    |
| Reassign transaction workflow for a pending transaction <b>Note:</b> Requires AWE Administrator access.                                                                                                    | PeopleSoft Menu > Enterprise Components > Approvals > Approvals > Monitor Approvals                                                                                                    |
| Reopen a recently closed case I had with UCPath Center<br>(UCPC)<br><b>Note:</b> A case can be reopened only once and only within five<br>days of closure.                                                        | Dashboard Navigation:   Ask UCPath Center   or   Menu Navigation:   Help / FAQ > Ask UCPath Center   Note: Click the My Inquiries link.                                                                                  |

UNIVERSITY OF CALIFORNIA

| Where do I ?                                                                                   | Navigation Path                                                                                                    |
|------------------------------------------------------------------------------------------------|----------------------------------------------------------------------------------------------------|
| Review the status of an existing case that I submitted to the UCPath Center (UCPC)             | Dashboard Navigation:<br>Ask UCPath Center<br>or<br>Menu Navigation:<br>Help / FAQ > Ask UCPath Center<br>Note: Click the My Inquiries link. |
| Revoke a delegation request<br>Note: Requires AWE approver access                              | PeopleSoft Menu > HCM Home > Self Service > Manage Delegation                                                                                |
| Search for a specific employee in UCPath                                                       | PeopleSoft Menu > Workforce Administration > Personal Information > Search for People                                                        |
| Search for, run, schedule and save Cognos reports                                              | Quicklinks > Cognos Reports                                                                                                    |
| Submit a case to the UCpath Center (UCPC) for myself or on behalf of another employee          | Dashboard Navigation:<br>Ask UCPath Center<br><i>or</i><br>Menu Navigation:<br>Help / FAQ > Ask UCPath Center                                |
| Human Resources                                                                                |                                                                                                    |
| Add a contingent worker (CWR)                                                                  | PeopleSoft Menu > Workforce Administration > Smart HR Template > Smart HR Transactions                                                       |
| Add a new person of interest (POI) instance for someone that already has a Person ID (Empl ID) | PeopleSoft Menu > Workforce Administration > Personal Information > Organizational Relationships > Add POI Relationship                      |
| Add a staff or an academic employee's concurrent job (either Dual or Non-Dual employment)      | PeopleSoft Menu > Workforce Administration > Smart HR Template > Smart HR Transactions                                                       |
| Approve or deny a proposed compensation cycle                                                  | PeopleSoft Menu > Manager Actions > Compensation and Stock > Approve Compensation<br>Proposals                                               |
| Clone a template transaction that has been cancelled                                           | PeopleSoft Menu > Workforce Administration > Smart HR Template > Transaction Status                                                          |
| Complete contingent worker (CWR) instance                                                      | PeopleSoft Menu > Workforce Administration > Smart HR Template > Smart HR Transactions                                                       |
| Complete the CSV File Template for Mass Hires                                                  | Refer to the Complete the CSV File Templates for Mass Hires job aid on the UCPath Help site                                                  |
| Complete the CSV File Template for PayPath Actions                                             | Refer to the Complete the CSV File Template job aid on the UCPath Help site                                                                  |

| Where do I ?                                                                                                    | Navigation Path                                                                                                    |
|----------------------------------------------------------------------------------------------------|----------------------------------------------------------------------------------------------------|
| Create a Person ID and a Person of Interest instance in UCPath for someone who is not currently in UCPath                                                                           | PeopleSoft Menu > UC Customizations > UC Extensions > <b>Person of Interest – Add</b><br><b>Note:</b> Use this task after you confirm on the <b>Person Organizational Summary</b> page that the person is not in UCPath. |
| Enter a concurrent hire                                                                                                    | PeopleSoft Menu > Workforce Administration > Smart HR Template > Smart HR Transactions                                                                                                    |
| Enter a retirement for a staff or an academic employee<br><b>Note:</b> UCPC WFA Production will retire the employee from all<br>jobs after receiving the first retirement template. | PeopleSoft Menu > Workforce Administration > Smart HR Template > Smart HR Transactions                                                                                                    |
| Enter an employee's additional pay                                                                                                    | PeopleSoft Menu > UC Customizations > UC Extensions > PayPath Actions                                                                                                    |
| Enter an employee's job earnings distribution (JED) information                                                                                                    | PeopleSoft Menu > UC Customizations > UC Extensions > PayPath Actions                                                                                                    |
| Enter an employee's retroactive additional pay                                                                                                    | PeopleSoft Menu > UC Customizations > UC Extensions > PayPath Actions                                                                                                    |
| Enter an employee's short work break (SWB) details                                                                                                    | PeopleSoft Menu > UC Customizations > UC Extensions > PayPath Actions                                                                                                    |
| Enter prior work experience for experience-based pay positions<br>for an employee who does not have prior work experience in<br>UCPath for the employee record (job)                | PeopleSoft Menu > Workforce Administration > Job Information > Experience Based Pay > UC<br>Employee Experience Page                                                                                                    |
| Extend a contingent worker (CWR)                                                                                                    | PeopleSoft Menu > Workforce Administration > Smart HR Template > Smart HR Transactions                                                                                                    |
| Extend the planned exit date for a person of interest (POI)                                                                                                    | PeopleSoft Menu > Personal Information > Organizational Relationships > Maintain POI Relationship                                                                                                    |
| Hire a new staff or academic employee (including student and medical employees)                                                                                                    | PeopleSoft Menu > Workforce Administration > Smart HR Template > Smart HR Transactions                                                                                                    |
| Hire a new student worker                                                                                                    | PeopleSoft Menu > Workforce Administration > Smart HR Template > Smart HR Transactions                                                                                                    |
| Hire an employee with prorated contract pay                                                                                                    | PeopleSoft Menu > Workforce Administration > Smart HR Template > Smart HR Transactions                                                                                                    |
| Inactivate a person of interest (POI) instance                                                                                                    | PeopleSoft Menu > Personal Information > Organizational Relationships > Maintain POI Relationship                                                                                                    |
| Initiate a multi-row job data change for a staff or an academic employee                                                                                                    | PeopleSoft Menu > UC Customizations > UC Extensions > PayPath Actions                                                                                                    |
| Initiate a pay rate change for a staff or an academic employee                                                                                                    | PeopleSoft Menu > UC Customizations > UC Extensions > PayPath Actions                                                                                                    |
| Initiate a position data change for a staff or an academic employee                                                                                                    | PeopleSoft Menu > UC Customizations > UC Extensions > PayPath Actions                                                                                                    |

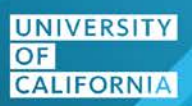

| Where do I … ?                                                                                                    | Navigation Path                                                                        |
|----------------------------------------------------------------------------------------------------|----------------------------------------------------------------------------------------|
| Initiate a voluntary termination template transaction for a staff or<br>an academic employee<br><b>Note:</b> For termination reason of <b>Death</b> , UCPC WFA Production<br>will terminate all employee jobs. For all other reasons, a separate                                                     | PeopleSoft Menu > Workforce Administration > Smart HR Template > Smart HR Transactions |
| termination template must be initiated for all applicable jobs.                                                                                                    |                                                                                        |
| Initiate an extension for an employee's short work break (SWB)                                                                                                    | PeopleSoft Menu > UC Customizations > UC Extensions > <b>PayPath Actions</b>           |
| Initiate an FTE position data change for a staff or an academic employee                                                                                                    | PeopleSoft Menu > UC Customizations > UC Extensions > PayPath Actions                  |
| Initiate an involuntary termination template transaction for a staff<br>or an academic employee<br><b>Note:</b> Initiate a separate termination template for all applicable<br>jobs.                                                                                                    | PeopleSoft Menu > Workforce Administration > Smart HR Template > Smart HR Transactions |
| Rehire a staff or an academic employee (including student and medical employees)                                                                                                    | PeopleSoft Menu > Workforce Administration > Smart HR Template > Smart HR Transactions |
| Reinstate a staff or an academic employee (including student and medical employees)                                                                                                    | PeopleSoft Menu > Workforce Administration > Smart HR Template > Smart HR Transactions |
| Renew a contingent worker (CWR)                                                                                                    | PeopleSoft Menu > Workforce Administration > Smart HR Template > Smart HR Transactions |
| Return an employee from a short work break (SWB)                                                                                                    | PeopleSoft Menu > UC Customizations > UC Extensions > PayPath Actions                  |
| Return an employee to regular job earnings distribution (JED)                                                                                                    | PeopleSoft Menu > UC Customizations > UC Extensions > PayPath Actions                  |
| Review and approve (or deny) a person of interest (POI) request                                                                                                    | PeopleSoft Menu > UC Customizations > UC Extensions > Person of Interest Approval      |
| Review and submit (or deny) a <b>Mass Update of PayPath</b><br>Actions CSV file<br>Note: To perform this task, you must have the Mass PayPath<br>Actions Processor role assigned to your UCPath User Profile.                                                                                        | PeopleSoft Menu > UC Customizations > UC Extensions > Mass Update of PayPath-Approve   |
| Review and update proposed salary increases using the <b>Allocate</b><br><b>Compensation</b> process and page<br><b>Note:</b> Your UCPath employee ID must be defined in the<br>compensation cycle with the Cycle Role of Submitter in order to<br>both review and update proposed salary increases. | PeopleSoft Menu > Manager Actions > Compensation and Stock > Allocate Compensation     |

| Where do I … ?                                                                                                    | Navigation Path                                                                                                    |
|----------------------------------------------------------------------------------------------------|----------------------------------------------------------------------------------------------------|
| Review proposed salary increases using the <b>Allocate</b><br><b>Compensation</b> process and page<br><b>Note:</b> Your UCPath employee ID must be defined in the<br>compensation cycle with the Cycle Role of Reviewer in order to<br>review proposed salary increases.                                                                                                    | PeopleSoft Menu > Manager Actions > Compensation and Stock > Allocate Compensation                                     |
| Review the proposed step for experience based pay employees<br>and to approve or override the proposed step<br><b>Note:</b> The <b>UC Calculate Experience Steps</b> process must run<br>and successfully complete before you perform this task. UCPath<br>Center-Information Technology works with UC Locations and<br>runs the UC Calculate Experience Steps process when advised. | PeopleSoft Menu > Workforce Administration > Job Information > Experience Based Pay > <b>UC</b><br>Experience Steps    |
| Submit proposed salary changes for approval using the<br>Allocation Compensation page<br>Note: Your UCPath employee ID must be defined in the<br>compensation cycle with the Cycle Role of Submitter in order to<br>submit proposed salary increases.                                                                                                    | PeopleSoft Menu > Manager Actions > Compensation and Stock > Allocate Compensation                                     |
| Transfer a staff or an academic employee from one UCPath<br>business unit to another UCPath business unit without a break in<br>service (interlocation transfer)<br><b>Note:</b> Interlocation transfers are completed using a combination<br>of the Concurrent Hire template (transfer to location) and the<br>Voluntary Termination template (transfer from location).             | PeopleSoft Menu > Workforce Administration > Smart HR Template > Smart HR Transactions                                 |
| Transfer a staff or an academic employee within the same UCPath business unit (intralocation transfer)                                                                                                    | PeopleSoft Menu > Workforce Administration > Smart HR Template > Smart HR Transactions                                 |
| Update an employee's contract pay                                                                                                    | PeopleSoft Menu > Workforce Administration > Job Information > Contract Administration > Update<br>Contract Pay NA     |
| Update an employee's existing recurring additional pay                                                                                                    | PeopleSoft Menu > UC Customizations > UC Extensions > PayPath Actions                                                  |
| Update an employee's personal data                                                                                                    | PeopleSoft Menu > Workforce Administration > Smart HR Template > Smart HR Transactions                                 |
| Update an employee's security clearance information (excluding I-9 information)                                                                                                    | PeopleSoft Menu > Workforce Administration > Personal Information > Security Clearance                                 |
| Update an existing person checklist and add a new checklist                                                                                                    | PeopleSoft Menu > Workforce Administration > Personal Information > Organizational Relationships ><br>Person Checklist |
| Update an existing person checklist and add a new checklist                                                                                                    | PeopleSoft Menu > Workforce Administration > Personal Information > Organizational Relationships ><br>Person Checklist |

| Where do I … ?                                                                                                    | Navigation Path                                                                                                    |
|----------------------------------------------------------------------------------------------------|----------------------------------------------------------------------------------------------------|
| Update an existing work experience or add additional work experience for an employee                                                | PeopleSoft Menu > Job Information > Experience Based Pay > UC Employee Experience Page                                                                                                    |
| Upload and save a Mass Update of PayPath Actions CSV file                                                                           | PeopleSoft Menu > UC Customizations > UC Extensions > Mass Update of PayPath Actions                                                                                                    |
| View / update an employee's emergency contact details                                                                               | PeopleSoft Menu > Workforce Administration > Personal Information > Personal Relationships ><br>Emergency Contact                                                                                                    |
| View / update an employee's additional name information: former, preferred or professional                                          | PeopleSoft Menu > Workforce Administration > Personal Information > Biographical > Additional Names                                                                                                    |
| View a summary of an employee's job information, including current, future and historical data                                      | PeopleSoft Menu > Workforce Administration > Job Information > Review Job Information > Workforce Job Summary                                                                                                    |
| View all current organizational relationships for a person:<br>Employee, Contingent Worker (CWR) and/or Person of Interest<br>(POI) | PeopleSoft Menu > Workforce Administration > Personal Information > Person Organizational<br>Summary<br>Note: This page does not display historical or future-dated employment details. For example, you can<br>view a summary of an employee's current job assignments and associated details. |
| View an employee's contract pay details                                                                                             | PeopleSoft Menu > Payroll for North America > Employee Pay Data USA > <b>Contract Payment</b><br><b>Details</b><br><i>or</i><br>PeopleSoft Menu > Workforce Administration > Job Information > Contract Administration > <b>Update</b><br><b>Contract Pay NA</b>                                |
| View an employee's disability status and disability details (if applicable)                                                         | PeopleSoft Menu > Workforce Administration > Personal Information > Disability > Disabilities                                                                                                    |
| View an employee's review details for regular merit increases and other mass-pay rate changes                                       | PeopleSoft Menu > Compensation > Base Compensation > Group Increases > UC Employee Review                                                                                                    |
| View an employee's identification information, including citizenship status                                                         | PeopleSoft Menu > Workforce Administration > Personal Information > Citizenship > Identification<br>Data                                                                                                    |
| View an employee's job data                                                                                                    | PeopleSoft Menu > Workforce Administration > Job Information > Job Data                                                                                                    |
| View an employee's personal information                                                                                             | PeopleSoft Menu > Workforce Administration > Personal Information > Modify a Person                                                                                                    |
| View an employee's security clearance information, including I-9 information                                                        | PeopleSoft Menu > Workforce Administration > Personal Information > Security Clearance                                                                                                    |
| View employee summary data (Business Unit, Empl Status,<br>Position Number, and so forth) on the <b>Employee Details</b> page       | PeopleSoft Menu > UC Customizations > UC Extensions > Employee Details Page                                                                                                    |

| Where do I ?                                                                                                    | Navigation Path                                                                                                    |
|----------------------------------------------------------------------------------------------------|----------------------------------------------------------------------------------------------------|
| View IDs that have been added to the <b>UC External System IDs</b> page after a hire or rehire Smart HR template is processed by UCPC WFA Production or by I-262 (IDM)                                            | PeopleSoft Menu > UC Customizations > UC Extensions > UC External System IDs                                                                                                    |
| View or update person profile information                                                                                                    | PeopleSoft Menu > Workforce Development > Profile Management > Profiles > Person Profiles<br>Note: Pages in this component are: Licenses and Certifications, Education, Oath/Patent<br>Signature Dates, Multi-location Appointments, UC Student Status, Credit Card, Employment<br>Verification and UC I-9 Information. |
| View position information                                                                                                    | PeopleSoft Menu > Organizational Development > Position Management > Maintain Positions/Budgets > Add/Update Position Info                                                                                                    |
| View the status of a template transaction within Approval Workflow Engine (AWE)                                                                                                    | PeopleSoft Menu > UC Customizations > UC Extensions > SS Smart HR Transactions                                                                                                    |
| View the status of Smart HR Template transactions that have<br>completed the approval workflow (AWE) and are either awaiting<br>to be processed or have already been processed by UCPath<br>Center WFA Production | PeopleSoft Menu > Workforce Administration > Smart HR Template > Transaction Status                                                                                                    |
| Position Control / Position Administration                                                                                                    |                                                                                                    |
| Add a new position<br><b>Note:</b> Requires Position Administrator access.                                                                                                    | PeopleSoft Menu > Organizational Development > Position Management > Maintain<br>Positions/Budgets > <b>Add/Update Position Info</b>                                                                                                    |
| Copy an existing position<br><b>Note:</b> Requires Position Administrator access.                                                                                                    | PeopleSoft Menu > Organizational Development > Position Management > Maintain Positions/Budgets > Add/Update Position Info                                                                                                    |
| Request an update to a vacant position                                                                                                    | PeopleSoft Menu > UC Customizations > UC Extensions > Position Control Request                                                                                                    |
| Request that a position be added in UCPath                                                                                                    | PeopleSoft Menu > UC Customizations > UC Extensions > Position Control Request                                                                                                    |
| Request that a position be added in UCPath by copying an existing position's data                                                                                                    | PeopleSoft Menu > UC Customizations > UC Extensions > <b>Position Control Request</b>                                                                                                    |
| Update an existing position<br><b>Note:</b> Requires Position Administrator access.                                                                                                    | PeopleSoft Menu > Organizational Development > Position Management > Maintain Positions/Budgets > Add/Update Position Info                                                                                                    |
| View position budget details for a specific position                                                                                                    | PeopleSoft Menu > Organizational Development > Position Management > Review Positions/Budget<br>Info > <b>Budget Status</b>                                                                                                    |
| View position budget distribution data                                                                                                    | PeopleSoft Menu > Set Up HCM > Product Related > Commitment Accounting > Budget Information > UC Customizations > Budget Distribution                                                                                                    |

| Where do I … ?                                                                                                    | Navigation Path                                                                                                    |
|----------------------------------------------------------------------------------------------------|----------------------------------------------------------------------------------------------------|
| View position data for a specific position                                                                            | PeopleSoft Menu > Organizational Development > Position Management > Maintain Positions/Budgets > Add/Update Position Info                     |
| View position history details for a specific position                                                                 | PeopleSoft Menu > Organizational Development > Position Management > Review Position/Budget<br>Info > <b>Position History</b>                  |
| View position summary data                                                                                            | PeopleSoft Menu > Organizational Development > Position Management > Review Positions/Budget<br>Info > <b>Position Summary</b>                 |
| View vacant budgeted positions                                                                                        | PeopleSoft Menu > Organizational Development > Position Management > Review Position/Budget<br>Info > Vacant Budgeted Positions                |
| Funding Entry / Direct Retro                                                                                          |                                                                                                    |
| Add funding for a filled, single-headcount position using the Salary Cap / MCOP Funding Worksheet                     | PeopleSoft Menu > Set up HCM > Product Related > Commitment Accounting > UC Customizations ><br>Funding Entry                                  |
| Add funding for a new position                                                                                        | PeopleSoft Menu > Set up HCM > Product Related > Commitment Accounting > UC Customizations ><br>Funding Entry                                  |
| Complete the CSV File Template for Mass Funding Uploads                                                               | Refer to the <b>Complete the CSV File Template for Mass Funding Uploads</b> job aid on the <b>UCPath</b><br>Help site.                         |
| Enter a benefit cost transfer                                                                                         | PeopleSoft Menu > Payroll for North America > Payroll Distribution > UC Customizations > <b>Process</b><br>Benefit Cost Transfer               |
| Enter budget distribution data for a position                                                                         | PeopleSoft Menu > Set Up HCM > Product Related > Commitment Accounting > Budget Information > UC Customizations > Budget Distribution          |
| Enter retroactive changes to pay distributions directly in the accounting entries                                     | PeopleSoft Menu > Payroll for North America > Payroll Distribution > UC Customizations > <b>Process</b><br><b>Direct Retro</b>                 |
| Enter retroactive changes to pay distributions directly in the accounting entries using the Salary Cap/MCOP Worksheet | PeopleSoft Menu > Payroll for North America > Payroll Distribution > UC Customizations > <b>Process</b><br><b>Direct Retro</b>                 |
| Export a budget data snapshot                                                                                         | PeopleSoft Menu > Payroll for North America > Payroll Distribution > Commitment Accounting USA > UC Customizations > <b>Budget Data Export</b> |
| Review a benefit cost transfer transaction                                                                            | PeopleSoft Menu > Payroll for North America > Payroll Distribution > UC Customizations > <b>Review</b><br>Benefit Cost Transfer                |
| Review a direct retro distribution transaction                                                                        | PeopleSoft Menu > Payroll for North America > Payroll Distribution > UC Customization > <b>Review</b><br><b>Retro Distribution</b>             |
| Review a direct retro distribution transaction                                                                        | PeopleSoft Menu > Payroll for North America > Payroll Distribution > UC Customization > <b>Review</b><br><b>Retro Distribution</b>             |

| Where do I ?                                                                                                    | Navigation Path                                                                                                    |
|----------------------------------------------------------------------------------------------------|----------------------------------------------------------------------------------------------------|
| Review position budget distribution data in the snapshot and set<br>the status on individual lines during the budgeting event | PeopleSoft Menu > Payroll for North America > Payroll Distribution > Commitment Accounting > UC Customizations > <b>Snapshot Review</b>      |
| Update existing budget distributions                                                                                          | PeopleSoft Menu > Set Up HCM > Product Related > Commitment Accounting > Budget Information > UC Customizations > Budget Distribution        |
| Update existing funding data                                                                                                  | PeopleSoft Menu > Set up HCM > Product Related > Commitment Accounting > UC Customizations ><br>Funding Entry                                |
| Upload budget distribution data to UCPath using a completed Excel template                                                    | PeopleSoft Menu > Set Up HCM > Product Related > Commitment Accounting > Budget Information > UC Customizations > Budget Distribution Upload |
| Upload funding data to UCPath using a completed Excel                                                                         | PeopleSoft Menu > Set Up HCM > Product Related > Commitment Accounting > Budget Information > UC Customizations > Funding Upload             |
| template                                                                                                    | Note: Refer to the Complete the CSV File Template for Mass Funding Uploads job aid on the UCPath Help site.                                  |
| View position funding information using the <b>Funding Entry</b><br>Inquiry page                                              | PeopleSoft Menu > Set up HCM > Product Related > Commitment Accounting > UC Customizations ><br>Funding Entry Inquiry                        |
| View work study award data                                                                                                    | PeopleSoft Menu > Set Up HCM > Product Related > Commitment Accounting > UC Customizations > Work Study Award Table                          |
| Extended Leaves of Absence                                                                                                    |                                                                                                    |
| Access and review the Leave Monitoring Report                                                                                 | PeopleSoft Menu > Reporting Tools > <b>Report Manager</b><br>Note: Click the UC_R110_RPT.xlsx link.                                          |
| Cancel an approved leave of absence                                                                                           | PeopleSoft Menu > Global Payroll & Absence Mgmt > Payee Data > Maintain Absences > UC<br>Customizations > Administer Extended Absence        |
| Enter a catastrophic leave donation transaction for employees in the same department and employee class                       | PeopleSoft Menu > UC Customizations > UC Extensions > Manage Accruals                                                                        |
| Enter an accrual adjustment transaction                                                                                       | PeopleSoft Menu > UC Customizations > UC Extensions > Manage Accruals                                                                        |
| Extend an approved leave of absence                                                                                           | PeopleSoft Menu > Global Payroll & Absence Mgmt > Payee Data > Maintain Absences > UC<br>Customizations > <b>Administer Extended Absence</b> |
| Extend a leave of absence with a new leave type                                                                               | PeopleSoft Menu > Global Payroll & Absence Mgmt > Payee Data > Maintain Absences > UC<br>Customizations > Administer Extended Absence        |
| Return an employee from leave of absence                                                                                      | PeopleSoft Menu > Global Payroll & Absence Mgmt > Payee Data > Maintain Absences > UC<br>Customizations > <b>Administer Extended Absence</b> |

| Where do I ?                                                                                                    | Navigation Path                                                                                                    |
|----------------------------------------------------------------------------------------------------|----------------------------------------------------------------------------------------------------|
| Review manage accrual transactions using the custom, view-only <b>Manage Accrual Transactions</b> page                   | PeopleSoft Menu > UC Customizations > UC Extensions > Manage Accrual Transactions                                                                                             |
| Submit a leave of absence request in UCPath                                                                              | PeopleSoft Menu > Global Payroll & Absence Mgmt > Payee Data > Maintain Absences > UC<br>Customizations > <b>Request Extended Absence</b>                                     |
| Upload an I-181 format file into Manage Accruals to create transactions and initiate AWE                                 | PeopleSoft Menu > UC Customizations > UC Extensions > <b>Self Service Transaction Links</b><br><b>Note:</b> Click the upload <b>E-084 File</b> link.                          |
| View an employee's historic, current and future-dated benefits, and their last paycheck benefit deductions               | PeopleSoft Menu > Benefits > Review Employee Benefits > Benefits Summary                                                                                                    |
| View an employee's leave accrual and benefit eligibility hours                                                           | PeopleSoft Menu > Global Payroll & Absence Management > Payee Data > Career & Benefits<br>Elig Hrs INQ                                                                        |
| View an employee's leave balances                                                                                        | PeopleSoft Menu > UC Customizations > UC Extensions > Admin - Review Absence Balance                                                                                          |
| View an existing catastrophic leave donation transaction                                                                 | PeopleSoft Menu > UC Customizations > UC Extensions > Manage Accruals                                                                                                    |
| View extended absence requests for a specific employee within my business unit                                           | PeopleSoft Menu > Global Payroll & Absence Mgmt > Payee Data > Maintain Absences > UC<br>Customizations > Extended Absence Trans History                                      |
|                                                                                                    | <b>Note:</b> This component does <u>not</u> display the UCPath approval workflow routing and does not allow viewing of leave-related documents attached to the leave request. |
| View location-entered leave accrual takes, payouts, adjustments, including for catastrophic leave and sabbatical credits | PeopleSoft Menu > UC Customizations > UC Extensions > Manage Accruals                                                                                                    |
| Payroll                                                                                                    |                                                                                                    |
| Complete the Inbound File Generator for I-171 General<br>Deductions Template                                             | Refer to the <b>Complete the Inbound File Generator for I-171 General Deductions Template</b> job aid on the <b>UCPath Help</b> site.                                         |
| Complete the Inbound File Generator for I-176 Parking<br>Deductions Template                                             | Refer to the <b>Complete the Inbound File Generator for I-176 Parking Deductions Template</b> job aid on the <b>UCPath Help</b> site.                                         |
| Complete the Inbound File Generator for I-178 Parking<br>Deductions Template                                             | Refer to the <b>Complete the Inbound File Generator for I-178 Parking Corrections Template</b> job aid on the <b>UCPath Help</b> site.                                        |
| Complete the Inbound File Generator for I-181 Regular Time Template                                                      | Refer to the <b>Complete the Inbound File Generator for I-181 Regular Time</b> job aid on the <b>UCPath</b><br><b>Help</b> site.                                              |
| Complete the Inbound File Generator for I-378 One-Time Deductions Template                                               | Refer to the <b>Complete the Inbound File Generator for I-378 One-Time Deductions Template</b> job aid on the <b>UCPath Help</b> site.                                        |

| Where do I … ?                                                                  | Navigation Path                                                                                                    |
|---------------------------------------------------------------------------------|----------------------------------------------------------------------------------------------------|
| Complete the Inbound File Generator for I-618 Flat Dollar<br>Amount Template    | Refer to the <b>Complete the Inbound File Generator for I-618 Flat Dollar Amount Template</b> job aid on the <b>UCPath Help</b> site.                    |
| Enter an employee's local general deduction information                         | PeopleSoft Menu > UC Customizations > UC Extensions > General Deduction Entry Update                                                                     |
| Review employee paycheck data                                                   | PeopleSoft Menu > Payroll for North America > Payroll Processing USA > Produce Payroll > <b>Review Paycheck</b>                                          |
| Submit a final pay request                                                      | PeopleSoft Menu > UC Customizations > UC Extensions > Self Service Transactions Links<br>Note: Click the Payroll Request link.                           |
| Submit a one-time payment request                                               | PeopleSoft Menu > UC Customizations > UC Extensions > Self Service Transactions Links<br>Note: Click the One-Time Payments link.                         |
| Submit an off-cycle payroll request                                             | PeopleSoft Menu > UC Customizations > UC Extensions > Self Service Transactions Links<br>Note: Click the Payroll Request link.                           |
| Submit an overpayment request                                                   | PeopleSoft Menu > UC Customizations > UC Extensions > Self Service Transactions Links<br>Note: Click the Payroll Request link.                           |
| Submit recurring additional pay, such as a monthly stipend                      | PeopleSoft Menu > UC Customizations > UC Extensions > Self Service Transactions Links<br>Note: Click the Additional Pay link.                            |
| Update an employee's existing local general deduction information               | PeopleSoft Menu > UC Customizations > UC Extensions > General Deduction Entry Update                                                                     |
| View an employee's one-time payment details                                     | PeopleSoft Menu > UC Customizations > UC Extensions > <b>Self Service Transaction Links</b><br><b>Note:</b> Click the <b>Approve One Time Pay</b> link.  |
| View an employee's recurring additional payment details                         | PeopleSoft Menu > UC Customizations > UC Extensions > Self Service Additional Pay                                                                        |
| View an employee's recurring voluntary general deductions                       | PeopleSoft Menu > UC Customizations > UC Extensions > General Deduction Entry Update                                                                     |
| View and Update PREPSHUP modified transactions                                  | PeopleSoft Menu > Payroll for North America > Payroll Processing USA > Create and Load<br>Paysheets > <b>Update PREPSHUP Modified Transactions</b>       |
| View and Update PREPSHUP Staging Tables                                         | Refer to the View and Update PREPSHUP Staging Tables job aid on the UCPath Help site.                                                                    |
| View and update PREPSHUP staging transactions                                   | PeopleSoft Menu > Payroll for North America > Payroll Processing USA > UC PREPSHUP<br>Process > <b>Update PREPSHUP Staging Trans</b>                     |
| View details for a file submitted with one-time payments for multiple employees | PeopleSoft Menu > UC Customizations > UC Extensions > <b>Self Service Transaction Links</b><br><b>Note:</b> Click the <b>Approve One Time File</b> link. |

#### Where do I ... ? **Navigation Path** Refer to the View Employee Paycheck Data job aid on the UCPath Help site. View employee paycheck data PeopleSoft Menu > UC Customizations > UC Extensions > Self Service Transaction Links View final pay or off-cycle payment request details Note: Click the Approve Pavroll Requests link. Recruitment PeopleSoft Menu > Recruiting > Search Applicants > Manage Applicant > Notes tab Add applicant notes **Note:** This page is accessible from the **Recruiting Home** page. PeopleSoft Menu > Recruiting > Search Job Openings or Browse Job Openings > Manage Job Opening > Activities & Attachments tab Add notes to a job opening **Note:** This page is also accessible from the **Recruiting Home** page. PeopleSoft Menu > Recruiting > Create Applicant > References tab Add references to an applicant record Note: This page is also accessible from the Recruiting Home page. PeopleSoft Menu > Recruiting > Search Job Openings or Browse Job Openings > Manage Job Opening > Activities & Attachments tab Attach a document to a job opening Note: This page is also accessible from the **Recruiting Home** page. PeopleSoft Menu > Recruiting > Search Applicants or Browse Applicants > Manage Applicant > Notes tab Attach a document to an applicant record Note: This page is also accessible from the Recruiting Home page. PeopleSoft Menu > Recruiting > Search Job Openings > Manage Job Opening > UC Work Calculate experience-banded pay for a job offer and generate the Experience link letter **Note:** This page is also accessible from the **Recruiting Home** page. PeopleSoft Menu > Recruiting > Search Job Openings or Browse Job Openings > Manage Job Opening > Details tab Cancel a job opening Note: This page is also accessible from the Recruiting Home page. PeopleSoft Menu > Recruiting > Search Job Openings or Browse Job Openings > Manage Job Opening > Clone link Clone a job opening **Note:** This page is also accessible from the **Recruiting Home** page. PeopleSoft Menu > Recruiting > Create Job Opening Create a job opening using a job profile Note: This page is also accessible from the Recruiting Home page. PeopleSoft Menu > Recruiting > Create Job Opening Create a job opening without a job profile **Note:** This page is also accessible from the **Recruiting Home** page.

| Where do I ?                                          | Navigation Path                                                                                                    |
|-------------------------------------------------------|----------------------------------------------------------------------------------------------------|
| Create a new hire checklist                           | PeopleSoft Menu> Recruiting > Search Applicants > Manage Applicant > Other Actions > Applicant Actions > Manage Applicant Checklists         |
|                                                       | Note: This page is also accessible from the Recruiting Home page.                                                                            |
| Create an applicant list                              | PeopleSoft Menu > Recruiting > Applicant Lists                                                                                               |
|                                                       | Note: This page is also accessible from the Recruiting Home page.                                                                            |
| Create an applicant record                            | PeopleSoft Menu > Recruiting > Create Applicant                                                                                              |
|                                                       | Note: This page is also accessible from the Recruiting Home page.                                                                            |
| Enter a final applicant's interview recommendation    | PeopleSoft Menu > Recruiting > Search Applicants or Browse Applicant > Manage Applicant ><br>Manage Interview button                         |
|                                                       | Note: This page is also accessible from the Recruiting Home page.                                                                            |
| Enter applicant references                            | PeopleSoft > Recruiting > Search Applicants > Manage Applicant > Application Data tab > <b>References</b> link                               |
|                                                       | Note: This page is also accessible from the Recruiting Home page.                                                                            |
| Extend a job posting                                  | PeopleSoft Menu > Recruiting > Search Job Openings or Browse Job Openings > Manage Job Opening > Details tab <b>&gt; Job Posting</b> link    |
|                                                       | Note: This page is also accessible from the Recruiting Home page.                                                                            |
|                                                       | PeopleSoft Menu > Self Service > Recruiting > Interview Evaluations                                                                          |
| Evaluate an applicant's interview                     | Note: This page are also accessible from the Manage Job Opening, Manage Applicant, Manage Application and Search Applications pages.         |
| Forward an applicant to other people for their review | PeopleSoft Menu > Recruiting > Search Applicants or Browse Applicants > Manage Applicant ><br>Forward Applicant link                         |
|                                                       | Note: This page is also accessible from the Recruiting Home page.                                                                            |
| Generate a job offer letter                           | PeopleSoft Menu > Recruiting > Search Job Openings > Manage Job Opening > Other Actions > Recruiting Actions > <b>Prepare Job Offer</b> link |
|                                                       | Note: This page is also accessible from the Recruiting Home page.                                                                            |
| Link an applicant to a job opening                    | PeopleSoft Menu > Recruiting > Search Applicants or Browse Applicants > Actions > Link Applicant<br>to Job link                              |
|                                                       | Note: This page is also accessible from the Recruiting Home page.                                                                            |
| Maintain a new hire checklist                         | PeopleSoft Menu > Recruiting > Search Applicants > Manage Applicant > Other Actions > Applicant<br>Actions > Manage Applicant Checklists     |
|                                                       | Note: This page is also accessible from the Recruiting Home page.                                                                            |

| Where do I … ?                                          | Navigation Path                                                                                                    |
|---------------------------------------------------------|----------------------------------------------------------------------------------------------------|
| Perform a quick search for an applicant                 | PeopleSoft Menu > Recruiting > <b>Search Applicants</b><br>Note: This page is also accessible from the Recruiting Home page.                                                                                                    |
| Perform an applicant keyword search                     | PeopleSoft Menu > Recruiting > Search Applicants > <b>Keyword Search</b> tab<br><b>Note:</b> This page is also accessible from the <b>Recruiting Home</b> page.                                                                   |
| Perform group recruiting actions                        | PeopleSoft Menu > Recruiting > Search Applicants or Browse Applicants > <b>Group Actions</b><br><b>Note:</b> This page is also accessible from the <b>Recruiting Home</b> page.                                                   |
| Prepare a job offer                                     | PeopleSoft Menu > Recruiting > Search Job Openings or Browse Job Openings > Other Actions > Recruiting Actions > <b>Prepare Job Offer</b> link<br><b>Note:</b> This page is also accessible from the <b>Recruiting Home</b> page. |
| Print an application                                    | PeopleSoft Menu > Recruiting > Search Job Openings or Browse Job Openings > Manage Job<br>Opening > Group Actions > Recruiting Actions > <b>Print Application</b>                                                                 |
|                                                         | <b>Note:</b> This page is also accessible from the <b>Recruiting Home</b> page. You can also initiate this task from the <b>Manage Applicant</b> page.                                                                            |
| Process a prepare for hire                              | PeopleSoft Menu > Recruiting > Search Applicants > Manage Applicant > Other Actions > Recruiting Actions > <b>Prepare for Hire</b>                                                                                                |
|                                                         | <b>Note:</b> This page is also accessible from the <b>Recruiting Home</b> page. You can also start this task by searching for the job opening.                                                                                    |
| Rank applicants that have applied to a job opening      | PeopleSoft Menu > Recruiting > Search Job Openings or Browse Job Openings > Manage Job Opening > <b>Applicant Screening</b> tab                                                                                                   |
|                                                         | Note: This page is also accessible from the Recruiting Home page.                                                                                                    |
| Record an applicant's job offer acceptance or rejection | PeopleSoft Menu > Recruiting > Search Applicants > Manage Applicant > Other Actions > Recruiting Actions > <b>Accept Offer or Reject Offer</b> link                                                                               |
|                                                         | Note: This page is also accessible from the Recruiting Home page.                                                                                                    |
| Request applicant work experience                       | PeopleSoft Menu > Recruiting > Search Job Openings > Manage Job Opening > <b>UC Work</b><br>Experience link                                                                                                    |
|                                                         | Note: This page is also accessible from the Recruiting Home page.                                                                                                    |
| Respond to a routing request                            | PeopleSoft Menu > Self Service > Recruiting > Routing Request                                                                                                    |
| Route an applicant to specified people                  | PeopleSoft Menu > Recruiting > Search Job Openings or Browse Job Openings > Manage Job Opening > Other Actions > Recruiting Actions > Route Applicant link                                                                        |
|                                                         | Note: This page is also accessible from the Recruiting Home page.                                                                                                    |

| Where do I ?                                                             | Navigation Path                                                                                                    |
|--------------------------------------------------------------------------|----------------------------------------------------------------------------------------------------|
| Schedule an applicant's interview                                        | PeopleSoft Menu > Recruiting > Search Job Openings or Browse Job Openings > Manage Job Opening > <b>Manage Interview</b> button                              |
|                                                                          | Note: This page is also accessible from the Recruiting Home page.                                                                                            |
| Search for a job opening                                                 | PeopleSoft Menu > Recruiting > Search Job Openings                                                                                                    |
|                                                                          | <b>Note:</b> This page is also accessible from the <b>Recruiting Home</b> page.                                                                              |
| Search for a job posting                                                 | PeopleSoft Menu > Recruiting > Postings > <b>Search Job Postings</b>                                                                                         |
|                                                                          | <b>Note:</b> This page is also accessible from the <b>Recruiting Home</b> page.                                                                              |
| Send an applicant an email correspondence                                | PeopleSoft Menu > Recruiting > Search Applicants or Browse Applicants > Actions > <b>Send</b><br>Correspondence                                              |
|                                                                          | Note: This page is also accessible from the Recruiting Home page.                                                                                            |
| Send an applicant a letter correspondence                                | PeopleSoft Menu > Recruiting > Search Applicants or Browse Applicants > Actions > <b>Send</b><br>Correspondence                                              |
|                                                                          | Note: This page is also accessible from the Recruiting Home page.                                                                                            |
| Potun on interview facility                                              | PeopleSoft Menu > Recruiting > Administration > Interview Facilities                                                                                         |
|                                                                          | <b>Note:</b> This tasks is performed by an administrator.                                                                                                    |
| Update a job posting details                                             | PeopleSoft Menu > Recruiting > Search Job Openings or Browse Job Openings > Manage Job<br>Opening > Details tab > <b>Job Postings</b> link                   |
|                                                                          | Note: This page is also accessible from the Recruiting Home page.                                                                                            |
| Update an applicant's disposition                                        | PeopleSoft Menu > Recruiting > Search Applicants or Browse Applicants > Manage Applicant > Other Actions > Recruiting Actions > <b>Edit Disposition</b> link |
|                                                                          | Note: This page is also accessible from the Recruiting Home page.                                                                                            |
| View a dashboard of recruiting activities and items                      | PeopleSoft Menu > Recruiting > Recruiting Home                                                                                                    |
| View a list of applicants that are filtered based on specific criteria   | PeopleSoft Menu > Recruiting > Browse Applicants                                                                                                    |
|                                                                          | Note: This page is also accessible from the Recruiting Home page.                                                                                            |
| View a list of job openings that are filtered based on specific criteria | PeopleSoft Menu > Recruiting > Browse Job Openings                                                                                                    |
|                                                                          | Note: This page is also accessible from the Recruiting Home page.                                                                                            |
| View an interview summary                                                | PeopleSoft Menu > Recruiting > Search Job Openings or Browse Job Openings > Manage Job<br>Opening > <b>Interviews</b> link                                   |
|                                                                          | Note: This page is also accessible from the Recruiting Home page.                                                                                            |

| Where do I ?                                    | Navigation Path                                                                                                    |
|-------------------------------------------------|----------------------------------------------------------------------------------------------------|
| View applicant activities                       | PeopleSoft Menu > Recruiting > Search Applicants or Browse Applicants > Manage Applicant ><br>Applicant Activity tab                                        |
|                                                 | Note: This page is also accessible from the Recruiting Home page.                                                                                           |
| View applicant interview evaluations            | PeopleSoft Menu > Recruiting > Search Applicants or Browse Applicants > Manage Applicant > Interview Schedule/Evaluation link                               |
|                                                 | Note: This page may also be accessible from the Recruiting Home page.                                                                                       |
| View applicant lists                            | PeopleSoft Menu > Recruiting > Applicant Lists                                                                                                    |
|                                                 | Note: This page is also accessible from the Recruiting Home page.                                                                                           |
| View applicant screening levels                 | PeopleSoft Menu > Recruiting > Search Job Openings or Browse Job Openings > Manage Job<br>Opening > <b>Applicant Screening</b> tab                          |
|                                                 | Note: This page is also accessible from the Recruiting Home page.                                                                                           |
| View job opening history                        | PeopleSoft Menu > Recruiting > Search Job Openings or Browse Job Openings > Manage Job Opening > Activities & Attachments tab                               |
|                                                 | Note: This page is also accessible from the Recruiting Home page.                                                                                           |
| Withdraw an applicant from hire                 | PeopleSoft Menu > Recruiting > Search Applicants > Manage Applicant > Other Actions > Recruiting Actions > Withdraw from Hire link                          |
|                                                 | Note: This page is also accessible from the Recruiting Home page.                                                                                           |
| ePerformance – Employee Activities              |                                                                                                    |
| Acknowledge my evaluation                       | PeopleSoft Menu > Self Service > Performance Management > My Performance Documents > Current Documents > Annual Performance Documents                       |
| Complete a participant evaluation               | PeopleSoft Menu > Self Service > Performance Management > Other's Performance Documents ><br>Pending Evaluation Requests                                    |
| Complete an employee self-evaluation            | PeopleSoft Menu > Self Service > Performance Management > My Performance Documents > Current Documents > Annual Performance Documents                       |
| Define evaluation criteria                      | PeopleSoft Menu > Self Service > Performance Management > My Performance Documents > Current Documents > Annual Performance Documents                       |
| Nominate a participant to provide peer feedback | PeopleSoft Menu > Self Service > Performance Management > My Performance Documents > Current Documents > Annual Performance Documents                       |
|                                                 | <b>Note:</b> You can follow these process steps on development documents. Select <b>My Development Documents</b> in the <b>Performance Management</b> menu. |

| Where do I … ?                                     | Navigation Path                                                                                                    |
|----------------------------------------------------|----------------------------------------------------------------------------------------------------|
| Record checkpoint comments for an evaluation       | PeopleSoft Menu > Self Service > Performance Management > My Performance Documents > Current Documents > Annual Performance Documents                   |
| Record performance notes                           | PeopleSoft Menu > Self Service > Performance Management > Performance Notes                                                                             |
| Review prior goals, competencies and ratings       | PeopleSoft Menu > Manager Self Service > Performance Management > Performance Documents or<br>Development Documents > Historical Documents              |
| ePerformance – Supervisor / Manager Activities     |                                                                                                    |
| Acknowledge an evaluation on the employee's behalf | PeopleSoft Menu > Manager Self Service > Performance Management > Performance Documents > Current Documents > Annual Performance Documents              |
| Complete an evaluation checkpoint                  | PeopleSoft Menu > Manager Self Service > Performance Management > Performance Documents > Current Documents > Annual Performance Documents              |
| Complete the manager evaluation document           | PeopleSoft Menu > Manager Self Service > Performance Management > Performance Documents > Current Documents > Annual Performance Documents              |
| Copy an evaluation item to another document        | PeopleSoft Menu > Manager Self Service > Performance Management > Performance Documents > Current Documents > Annual Performance Documents              |
| Define evaluation criteria and add items           | PeopleSoft Menu > Manager Self Service > Performance Management > Performance Documents > Current Documents > Annual Performance Documents              |
| Finalize evaluation criteria                       | PeopleSoft Menu > Manager Self Service > Performance Management > Performance Documents > Current Documents > Annual Performance Documents              |
| Nominate a participant to provide peer feedback    | PeopleSoft Menu > Manager Self Service > Performance Management > Performance Documents > Current Documents > Annual Performance Documents              |
|                                                    | <b>Note:</b> You can also perform this task for development documents. Select <b>Development Documents</b> from the <b>Performance Management</b> menu. |
| Record checkpoint comments                         | PeopleSoft Menu > Manager Self Service > Performance Management > Performance Documents > Current Documents > Annual Performance Documents              |
| Record performance notes                           | PeopleSoft Menu > Manager Self Service > Performance Management > Maintain Performance<br>Notes                                                         |
| Review participant evaluation feedback             | PeopleSoft Menu > Manager Self Service > Performance Management > Performance Documents > Current Documents > Annual Performance Documents              |
|                                                    | <b>Note:</b> You can also perform this task for development documents. Select <b>Development Documents</b> from the <b>Performance Management</b> menu. |

| Where do I ?                                                                 | Navigation Path                                                                                                    |
|------------------------------------------------------------------------------|----------------------------------------------------------------------------------------------------|
| Review prior goals, competencies and ratings                                 | PeopleSoft Menu > Self Service > Performance Management > My Performance Documents or My<br>Development Documents > <b>Historical Documents</b>         |
| Share approved evaluation with employee and request employee acknowledgement | PeopleSoft Menu > Manager Self Service > Performance Management > Performance Documents > Current Documents > Annual Performance Documents              |
| Submit the manager evaluation document for approval                          | PeopleSoft Menu > Manager Self Service > Performance Management > Performance Documents > Current Documents > Annual Performance Documents              |
| Track the status of participant nominations that you submitted               | PeopleSoft Menu > Manager Self Service > Performance Management > Performance Documents > Current Documents > Annual Performance Documents              |
|                                                                              | <b>Note:</b> You can also perform this task for development documents. Select <b>Development Documents</b> from the <b>Performance Management</b> menu. |
| View current evaluation documents                                            | PeopleSoft Menu > Manager Self Service > Performance Management > Performance Documents ><br>Current Documents                                          |
|                                                                              | <b>Note:</b> You can also perform this task for development documents. Select <b>Development Documents</b> from the <b>Performance Management</b> menu. |
| View evaluation approval statuses and comments                               | PeopleSoft Menu > Manager Self Service > Performance Management > View Approval Status                                                                  |
| ePerformance – Location Configuration Activities                             |                                                                                                    |
| Assign security to a group                                                   | PeopleSoft Menu > Set Up HCM > Common Definitions > Group Build > Security by Group                                                                     |
| Build and define groups                                                      | PeopleSoft Menu > Set Up HCM > Common Definitions > Group Build > Group Build - Group<br>Definition                                                     |
| Clone an existing template definition                                        | PeopleSoft Menu > Set Up HCM > Product Related > ePerformance > Document Structure > Clone<br>Template Definition                                       |
| Create a document section                                                    | PeopleSoft Menu > Set Up HCM > Product Related > ePerformance > Document Structure > Section Definition                                                 |
| Define a document template                                                   | PeopleSoft Menu > Set Up HCM > Product Related > ePerformance > Document Structure ><br>Template Definition                                             |
| Define a performance calendar                                                | PeopleSoft Menu > Set Up HCM > Product Related > ePerformance > Document Structure ><br>Performance Calendar                                            |
| ePerformance – HR Administrator Activities                                   |                                                                                                    |

| Navigation Path                                                                                                    |
|----------------------------------------------------------------------------------------------------|
| PeopleSoft Menu > Manager Self Service > Performance Management > Approve Documents                                                                     |
| or                                                                                                    |
| workforce Development > Performance Management > Approve Documents                                                                                      |
| PeopleSoft Menu > Workforce Development > Performance Management > Performance Documents > Administrative Tasks > Cancel Document                       |
| <b>Note:</b> You can also perform this task for development documents. Select <b>Development Documents</b> from the <b>Performance Management</b> menu. |
| PeopleSoft Menu > Workforce Development > Performance Management > Performance Documents > Administrative Tasks > <b>Delete Document</b>                |
| <b>Note:</b> You can also perform this task for development documents. Select <b>Development Documents</b> from the <b>Performance Management</b> menu. |
| PeopleSoft Menu > Workforce Development > Performance Management > Performance Documents > Create Documents                                             |
| <b>Note:</b> You can also perform this task for development documents. Select <b>Development Documents</b> from the <b>Performance Management</b> menu. |
| PeopleSoft Menu > Workforce Development > Performance Management > Performance Documents > Administrative Tasks > <b>Reopen Document</b>                |
| <b>Note:</b> You can also perform this task for development documents. Select <b>Development Documents</b> from the <b>Performance Management</b> menu. |
| PeopleSoft Menu > Workforce Development > Performance Management > Performance Documents > Administrative Tasks > <b>Transfer Document</b>              |
| <b>Note:</b> You can also perform this task for development documents. Select <b>Development Documents</b> from the <b>Performance Management</b> menu. |
| PeopleSoft Menu > Workforce Development > Performance Management > Performance Documents > View Documents                                               |
| <b>Note:</b> You can also perform this task for development documents. Select <b>Development Documents</b> from the <b>Performance Management</b> menu. |
|                                                                                                    |